# Grant Park High School Online Course Application Instructions for Entering Grade 11

#### Preparation

1) Go to the Grant Park High School webpage and find the handbook with all of our course descriptions:

https://www.winnipegsd.ca/schools/GrantPark/AcademicsAndClasses/CourseDescriptions/Pages/default.aspx

- Select Academics & Classes from the drop down menu •
- Select Course Descriptions (Handbook) and select 2021-22 Handbook.
- 2) Review the graduation requirements found in the handbook.
- 3) Fill out the chart below to help you plan your courses. Remember, many courses have prerequisites. Please ensure these prerequisites have been met before registering in a course.

### **General & Advanced Courses**

- ++ indicates that a prerequisite is required
- \_\_\_ English Comprehensive 30S++ **OR**
- \_\_\_ English Literary Advanced 30S++
- \_\_\_ History of Canada 30F++ **OR**
- \_\_\_ History of Canada Advanced 30F++
- \_\_\_\_Active Healthy Lifestyles (Physical Education) 30F++
- \_\_\_\_ Active Healthy Lifestyles (Physical Education Community Based/Student Directed) 30F++
- \_\_\_ Recreational Wellness (Physical Education) 30F++

### And one or two of:

- \_\_\_ Essential Mathematics 30S++
- \_\_\_ Applied Mathematics 30S++
- \_\_\_ Pre-Calculus Mathematics 30S++ OR
- Pre-Calculus Mathematics Advanced 30S++

Choose the equivalent of **3.0 credits** from the list below:

- \_ American History 20G
- \_ Biology 30S++
- \_\_\_ Biology Adv. 30S++
- \_ Biology 40S++
- \_ Biology AP 42S++
- \_ Chemistry 30S++
- Chemistry Adv. 30S++
- Chemistry 40S++
- Chemistry AP 42S++ \_\_\_\_
- Computer Science 20S \_\_\_\_
- Computer Science 30S++ \_\_\_\_
- Computer Science 40S++ \_\_\_\_
- Computer Science AP 42S++
- \_ Concert Band 20S++
- \_ Concert Band 30S++
- \_ Concert Choir 20S++
- \_ Concert Choir 30S++ Current Topics in First Nations,
- - Metis, and Inuit Studies 40S
- **Additional Credit Options:**
- \_\_\_\_ Applied Technology 40S++ (please see counsellor)
- \_\_\_ Digital Filmmaking 25S (0.5 credit)
- \_\_\_ Interactive Media 35S (Independent Project) (0.5 credit)
- \_\_\_ Jazz Band 20S++
- \_\_\_ Jazz Band 30S ++
- \_\_\_ Musical 20S
- \_\_\_ Musical 30S++
- \_\_\_\_ Senior Years Apprentice Option (please see counsellor)
- \_\_\_\_ Volunteer Credit 41G (please see a counsellor)

- \_ Dance 20S ++
- \_ Dance 30S++
- \_ Drama 20S++
- \_ Drama 30S++
- \_ Drama Improv 20S
- \_ Drama Improv 30S++
- \_ Enviro Science AP 42S++
- \_ Family Studies 30S
- Food & Nutrition 30S \_\_\_\_
- French 20S++ \_\_\_\_
- French 30S++ \_\_\_\_
- Geography 40S++ \_\_\_\_
- **Global Issues 40S** \_\_\_
- Graphic Design 20G \_\_\_\_
- Graphic Design 30G++
- Guitar 30S
- Horticulture 30S
- \_\_\_ Human Ecology 30S++
- Law 40S
- \_\_\_\_ Life/Work Building 30S

- - \_\_\_\_ Metalwork Technology 20G
  - \_\_\_\_ Metalwork Technology 30G++
  - \_ Physics 30S++
  - \_ Physics Adv. 30S++
  - \_ Physics 40S++
  - \_ Physics AP 42S++
  - **Power Mechanics 20G** \_\_\_
  - Power Mechanics 30G++ \_\_\_
  - Pre-Calculus Math Adv. 40S++ \_\_\_\_
  - Psychology 40S \_\_\_\_
  - Psychology Adv. 40S \_\_\_\_
  - Spanish 20G++ \_\_\_
  - Spanish 30S++ \_\_\_
  - \_\_\_\_ Spanish Adv. 30S++
  - Textile Arts & Design 20S
  - Textile Arts & Design 30S
  - Visual Arts 20S
  - \_\_\_ Visual Arts 30S++
  - Woodwork Technology 20G
  - Woodwork Technology 30G++

- See math information sheet in the handbook to help you decide which math course to take.

## Please read this entire page first, before continuing with the online registration process.

1) Once you have completed the preparation stage you may proceed to the online application process.

2) In your browser go to <u>https://courserequest.wsd1.org/mayetCR</u> **or** click on the link on Grant Park's website under Academics & Classes, Online Registration.

3) Log in with your network user name (do not include @live.wsd1.org) and student number. If you have changed your student number to a different password, then use the new password. If you have forgotten your password, please see Ms Chwan in the guidance office.

4) Please read the **"Terms and Conditions"** page. These must be accepted in order to proceed.

5) Ensure the **"Preregistration**" tab is selected.

6) Select **"Academic Year"** (2021 - 2022) and **"School"** (Grant Park). Please leave **"Program"** and **"Vocation**" blank.

7) Click "Add Preregistration". You will see a box showing Grant Park and year of preregistration.

8) Students may view courses they have already taken and courses still required for graduation in the **"Grad Course Requirement & Course History"** tab (located below the Contact Information).

9) Select "Course Requests" tab. Select the tab underneath Course Requests and select "Grant Park".

10) Select required courses from the **"Compulsory Subject Areas"** list. Course descriptions can be found by selecting the **"Course Descriptions"** box. Remember, many courses have prerequisites that need to be met, which are listed in the course descriptions. If you do not see the course you want to take listed in the drop-down box, it may be because you do not have the prerequisite.

11) Once you have chosen all of your compulsory courses, select "Add Compulsory".

12) Once all of your required courses have been selected, begin selecting your "**Optional Course Selections**". Select your grade from the dropdown menu (this will default to the grade for which you are registering). Under the heading **Course Code – Description**, there will be a dropdown menu that will list (in alphabetical order) all of the options available for the grade level you have chosen. Be sure to prioritize your selections from **1 to 5** under "**Priority**" each time to add a course before you press "**Add**". You must select 5 options, **numbered from 1 to 5** even if you do not require that many. After each optional course selection, click on "**Add**" to save your request.

13) Once you have completed selecting 5 optional courses, review all of your choices, keeping in mind grad course requirements and your course history. If you are happy with your choices, select **"Finalize Preregistration"**. A reminder window will appear warning you that no changes can be made after you select the "finalize" button. **ONLY** click on the "**Finalize Preregistration**" if you are completely sure everything has been filled out correctly.

This last click will submit your application to Grant Park High School. No changes can be made online once finalized. Be sure your parent/guardian sees your selections prior to hitting the **"Finalize Pre-Registration"** button. After the finalized button has been clicked, changes can ONLY be made with a counsellor. To view your finalized application, select the **"Report"** tab at the top of the page and print the **"Registration and Course Request Form"**. The parent/guardian is required to sign in six locations on the registration documents.

Please return your completed registration form to your Guidance Counsellor by March 5, 2021 or email the signed completed forms to <a href="mailto:registrationgpk@wsd1.org">registrationgpk@wsd1.org</a> .

Please email your guidance counsellor if you have any questions:

| If your child is currently in Grades 9 & 11 email | jcuddy@wsd1.org   |
|---------------------------------------------------|-------------------|
| If your child is currently in Grades 8 & 10 email | ltrudeau@wsd1.org |